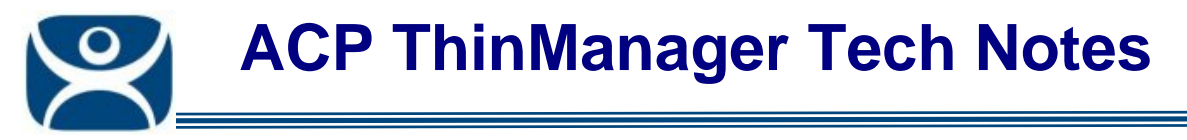

## **DNS Configuration**

Use the F1 button on any page of a ThinManager wizard to launch Help for that page.

Visit <u>www.thinmanager.com/TechNotes4/01\_Intro/Manuals.shtml</u> to download the manual, manual chapters, or the abridged ThinManual.

ThinManager allows you to define a Domain Name Server to identify terminal servers instead of relying on IP addresses.

Select <u>Manage > DNS Configuration</u> from the ThinManager menu to launch the **Domain Name Server** Wizard.

| Domain Name Server Wizard                                                          |                                     |  |
|------------------------------------------------------------------------------------|-------------------------------------|--|
| Domain Name Server Wizard<br>Introduction                                          | $\mathfrak{>}$                      |  |
| The Domain Name Server Wizard defines<br>network.                                  | s the Name Server settings for your |  |
| <ul> <li>System using a DNS server</li> <li>System without a DNS server</li> </ul> |                                     |  |
|                                                                                    |                                     |  |
|                                                                                    |                                     |  |
| Z Rack Neuts Fin                                                                   | ish Coroel Help                     |  |

Domain Name Service Wizard - Introduction

Select the System using a DNS server radio button and then the Next button to configure DNS.

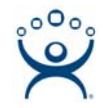

| 🗷 Domain Name Server                                               | Wizard                                   | ×                 |
|--------------------------------------------------------------------|------------------------------------------|-------------------|
| <b>Domain Name Server</b><br>Enter the list of DNS<br>information. | Configuration<br>servers on your network | and your domain   |
| DNS Servers                                                        |                                          | ▲<br>▼            |
| L                                                                  | Add DNS Server                           | Remove DNS Server |
| Domain                                                             |                                          |                   |
| Search Domain                                                      |                                          |                   |
| Read DNS Setting from this computer                                |                                          |                   |
| < <u>B</u> ack <u>N</u> ext:                                       | Finish                                   | Cancel Help       |

Domain Name Server Configuration

The DNS settings can be added automatically by selecting the *Read DNS Setting from this computer* button. This will transfer the DNS settings from the current computer into ThinManager.

The DNS settings can be manually added by selecting the *Add DNS Server* button to launch a **DNS Server** dialog box that allows the IP address of the DNS server to be entered.

| DNS Server            | ×      |
|-----------------------|--------|
| Name Server           | OK ]   |
| 255 . 255 . 255 . 255 | Cancel |
|                       |        |

Domain Name Server Configuration - Add DNS Server

Add the IP address of the DNS server into the **DNS Server** dialog and select **OK**. Additional IP addresses can be listed by selecting the **Add DNS Server** button again.

Additional Settings include the *Domain* field is for the DNS domain name and the *Search Domain* field. This field will be added as a prefix to any DNS searches.